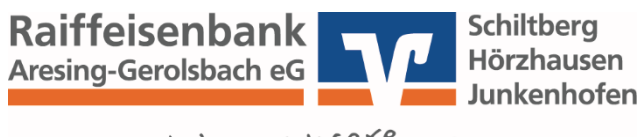

meine, deine, msere ...

# Leitfaden für die Installation der VR SecureGo plus App

## Sie haben noch keine VR SecureGo plus App auf Ihrem mobilen Endgerät:

1. Installieren Sie die VR SecureGo plus App auf Ihrem mobilen Endgerät.

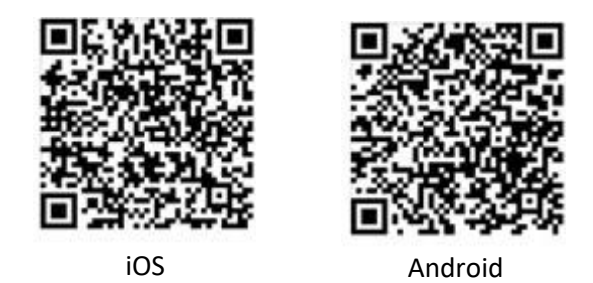

2. Richten Sie die App ein, indem Sie einen Freigabe-Code festlegen. Dieser dient der Freigabe aller Transaktionen. Für den schnelleren und einfacheren Zugriff können Sie auch Ihre biometrischen Merkmale wie zum Beispiel FingerPrint oder Face-ID hinterlegen.

Als zusätzlichen Schutz können Sie über die Einstellungen in der VR SecureGo plus App einen "Zugriffsschutz" für jeden Login in die App vergeben.

- 3. Wenn Sie Ihren Aktivierungscode erhalten haben, öffnen Sie die VR SecureGo plus App und wählen erneut "Bankverbindung für OnlineBanking freischalten".
- 4. Klicken Sie auf "Meinen Aktivierungscode einscannen oder eingeben" und scannen Sie den Aktivierungscode ein.
- 5. Die Registrierung ist abgeschlossen.

# <u>Sie haben die VR SecureGo plus App auf Ihrem mobilen Endgerät und nutzen diese</u> <u>bereits für Ihre Kreditkarten:</u>

- 1. Aktualisieren Sie die App VR SecureGo plus auf Ihrem mobilen Endgerät z. B. aus der App heraus (Hinweis auf Update) oder aus dem jeweiligen App-Store.
- 2. Wenn Sie Ihren Aktivierungscode erhalten haben, öffnen Sie die VR SecureGo plus App und klicken Sie in den Einstellungen auf "Bankverbindungen" und anschließend auf "Neue Bankverbindung hinzufügen".
- 3. Wählen Sie "Meinen Aktivierungscode einscannen oder eingeben" und scannen Sie den Aktivierungscode ein.
- 4. Die Registrierung ist abgeschlossen.

### Nun haben Sie zwei Möglichkeiten für den weiteren Prozess:

- Erstanmeldung über den PC: <u>www.rb-arge.de</u>  $\rightarrow$  Login OnlineBanking oder
- Erstanmeldung über die VR-Banking App

#### Erstanmeldung über den PC

- Nun können Sie über Ihren PC unsere Internetseite <u>www.rb-arge.de</u> aufrufen und sich im Online-Banking einloggen.
  Geben Sie auf der sich öffnenden Anmeldeseite Ihren VR-Netkey in Verbindung mit der per Post zugesandten Erst-Zugangs-PIN in das jeweilige Feld ein. Klicken Sie danach auf "Anmelden".
- 2. Jetzt kommen Sie zur Durchführung der Erst-PIN-Änderung.
- 3. Nachdem Sie die Erst-PIN-Änderung durchgeführt haben, klicken Sie auf die Schaltfläche "Eingaben prüfen".

Auf Ihrem mobilen Endgerät erscheint eine Push-Nachricht. Nachdem Sie die Push-Nachricht geöffnet haben, wird die VR SecureGo plus App gestartet. Prüfen Sie den angezeigten Vorgang und geben Sie nun die Erst-PIN-Änderung in der SecureGo plus App frei.

Im Anschluss werden Sie aus Sicherheitsgründen gebeten, sich erneut anzumelden.

4. Nun können Sie die VR SecureGo plus App für Ihre Transaktionen nutzen.

#### Erstanmeldung über die VR-Banking App

Download VR-Banking App für Android und iPhone:

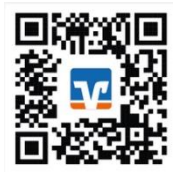

- Nun können Sie sich in der VR-Banking App anmelden. Laden Sie sich die VR-Banking-App aus dem App-Store bzw. Play-Store herunter und öffnen Sie diese auf Ihrem mobilen Endgerät. Je nach Betriebssystem werden bei der Installation Ihre Zustimmung zum Erhalt von Mitteilungen (Push-Nachricht) und der Zugriff auf die Kamera vorausgesetzt.
- 2. Als Erstes kommen Sie zur Durchführung der Erst-PIN-Änderung.
- Nachdem Sie die Erst-PIN-Änderung durchgeführt haben, klicken Sie auf die Schaltfläche "Eingaben prüfen". Auf Ihrem mobilen Endgerät erscheint eine Push-Nachricht. Nachdem Sie die Push-Nachricht geöffnet haben, wird die VR SecureGo plus App gestartet. Prüfen Sie den angezeigten Vorgang und geben Sie nun die Erst-PIN-Änderung in der SecureGo plus App frei.

Im Anschluss werden Sie aus Sicherheitsgründen gebeten, sich erneut anzumelden.

4. Nun können Sie die VR SecureGo plus App für Ihre Transaktionen nutzen.